# Configurar o SSH em linhas tty com opção de menu no servidor terminal

# Contents

Introduction Prerequisites Requirements Componentes Utilizados Configurar Diagrama de Rede Verificar Troubleshoot

# Introduction

Este documento descreve como configurar um roteador Cisco como um servidor de terminal com o uso do Secure Shell (SSH) para acesso à linha de terminal com opções de menu.

# Prerequisites

## Requirements

A Cisco recomenda que você tenha conhecimento destes tópicos:

- Uso do servidor terminal e configuração básica
- Cabos octais para conectar consoles
- SSH para acesso remoto

## **Componentes Utilizados**

As informações neste documento são baseadas no roteador Cisco 2911 com módulo HWIC-16A conectado.

As informações neste documento são dos dispositivos em um ambiente de laboratório específico. All of the devices used in this document started with a cleared (default) configuration. If your network is live, make sure that you understand the potential impact of any command.

# Configurar

## Diagrama de Rede

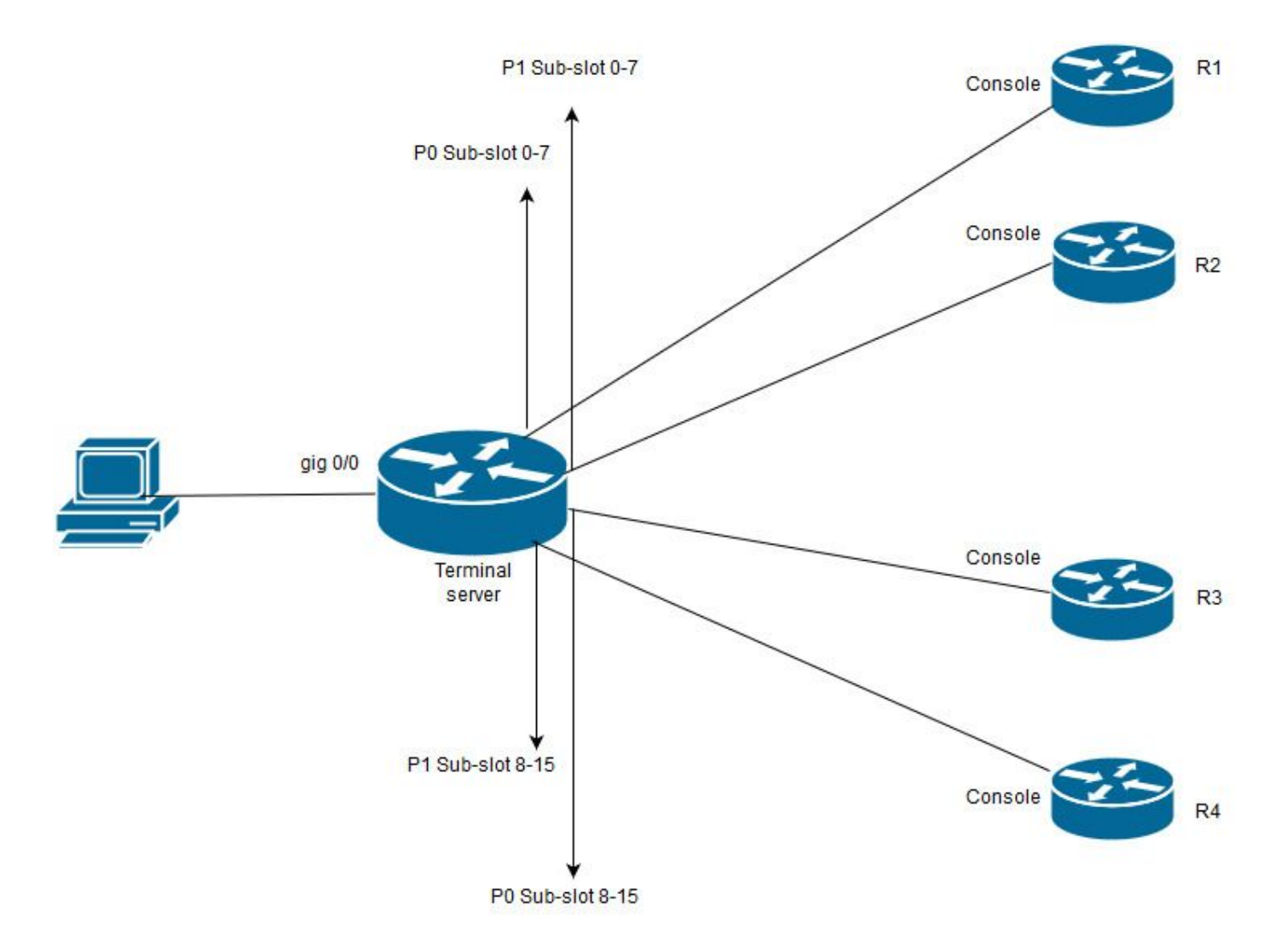

Neste diagrama, o Cisco 2911 tem a placa HWIC-16A conectada ao slot 0 e dois cabos octais conectados ao total de quatro consoles de dispositivos (2 cada). Do cabo octal 1(0-7), a porta 0 vai para R1 e a porta 1 vai para R2. Da mesma forma, a partir do cabo octal 2, a porta 0 vai para R3 e a porta 1 vai para R4. Um PC de teste se conecta ao servidor terminal para acesso ao console.

**Etapa 1.** Verifique se o SSH está ativado no roteador que você usa como servidor de terminal. No exemplo de configuração, o banco de dados local é usado para autenticação. O método de autenticação Radius ou TACACS também pode ser usado.

Configure uma interface de loopback no roteador que possa ser usada posteriormente para abrir a sessão Telnet/SSH reversa em linhas vty. Outro IP de interface física também pode ser usado para acesso à linha de terminal. Recomenda-se usar loopback para fins de escalabilidade.

TS(config)#int lo 0 TS(config-if)#ip add 192.168.1.1 255.255.255.255

**Etapa 2.** Antes de configurar as linhas tty do terminal, é melhor entender como esses mapeamentos de porta funcionam. O número de linhas tty pode ser verificado com o uso deste comando:

|   | Tty L: | ine Typ | Tx/Rx     | A Moo | dem | Roty | Acc0 | Accl | Uses | Nois   | e Ov | erruns | Int |
|---|--------|---------|-----------|-------|-----|------|------|------|------|--------|------|--------|-----|
| * | 0      | 0 CTY   |           | -     | -   |      | -    | -    | -    | 4      | 0    | 0/0    | -   |
|   | 1      | 1 AUX   | 9600/9600 | -     | -   | -    | -    | -    | -    | 0      | 0    | 0/0    | -   |
|   | 2      | 2 TTY   | 9600/9600 | -     | -   | -    | -    | -    | -    | 0      | 0    | 0/0    | -   |
| 0 | /0/0   | 3 TTY   | 9600/9600 | -     | -   | -    | -    | -    | - 1  | .8 2   | 49   | 0/0    | -   |
| 0 | /0/1   | 4 TTY   | 9600/9600 | -     | -   | -    | -    | -    | -    | 6 2    | 57 1 | 916/0  | -   |
| 0 | /0/2   | 5 TTY   | 9600/9600 | -     | -   | -    | -    | -    | -    | 0      | 0    | 0/0    | -   |
| 0 | /0/3   | б ТТҮ   | 9600/9600 | -     | -   | -    | -    | -    | -    | 0      | 0    | 0/0    | -   |
| 0 | /0/4   | 7 TTY   | 9600/9600 | -     | -   | -    | -    | -    | -    | 0      | 0    | 0/0    | -   |
| 0 | /0/5   | 8 TTY   | 9600/9600 | -     | -   | -    | -    | -    | -    | 0      | 0    | 0/0    | -   |
| 0 | /0/6   | 9 TTY   | 9600/9600 | -     | -   | -    | -    | -    | -    | 0      | 0    | 0/0    | -   |
| 0 | /0/7   | 10 TTY  | 9600/9600 | -     | -   | -    | -    | -    | -    | 0      | 0    | 0/0    | -   |
| 0 | /0/8   | 11 TTY  | 9600/9600 | -     | -   | -    | -    | -    | -    | 3      | 0    | 0/0    | -   |
| 0 | /0/9   | 12 TTY  | 9600/9600 | -     | -   | -    | -    | -    | - 1  | .5 3   | 21   | 0/0    | -   |
| 0 | /0/10  | 13 TTY  | 9600/9600 | -     | -   |      | -    | -    | -    | 0      | 0    | 0/0    | -   |
| 0 | /0/11  | 14 TTY  | 9600/9600 | -     | -   |      | -    | -    | -    | 0      | 0    | 0/0    | -   |
| 0 | /0/12  | 15 TTY  | 9600/9600 | -     | -   |      | -    | -    | -    | 0      | 0    | 0/0    | -   |
| 0 | /0/13  | 16 TTY  | 9600/9600 | -     | -   |      | -    | -    | -    | 0      | 0    | 0/0    | -   |
| 0 | /0/14  | 17 TTY  | 9600/9600 | -     | -   |      | -    | -    | -    | 0      | 0    | 0/0    | -   |
| 0 | /0/15  | 18 TTY  | 9600/9600 | -     | -   |      | -    | -    | -    | 0      | 0    | 0/0    | -   |
|   | 388    | 388 VTY |           | -     | -   | -    | -    | -    | - 5  | 50     | 0    | 0/0    | -   |
|   | 389    | 389 VTY |           | -     | -   | -    | -    | -    | -    | 3      | 0    | 0/0    | -   |
|   | 390    | 390 VTY |           | -     | -   | -    | -    | -    | -    | 0      | 0    | 0/0    | -   |
|   | Tty L: | ine Typ | Tx/Rx     | A Moo | dem | Roty | Acc0 | Accl | Uses | s Nois | e Ov | erruns | Int |
|   |        |         |           |       |     |      |      |      |      |        |      |        |     |
|   | 391    | 391 VTY |           | -     | -   | -    |      | -    | -    | 0      | 0    | 0/0    | -   |
|   | 392    | 392 VTY |           | _     | -   | _    |      | _    | _    | 0      | 0    | 0/0    | -   |

Line(s) not in async mode -or- with no hardware support:

19-387

A saída mostra claramente que, com o uso de uma placa HWIC-16A, ela pode desistir de até 16 linhas tty que variam de 0/0/0/15, o que permite conectar 16 dispositivos.

Cada cabo octal tem 8 fios. Em uma placa HWIC-16A, dois cabos octais podem ser conectados.

O esquema de numeração pode ser visto em cada fio do cabo octal e na placa. Alguns diagramas simples ajudarão a entender isso melhor.

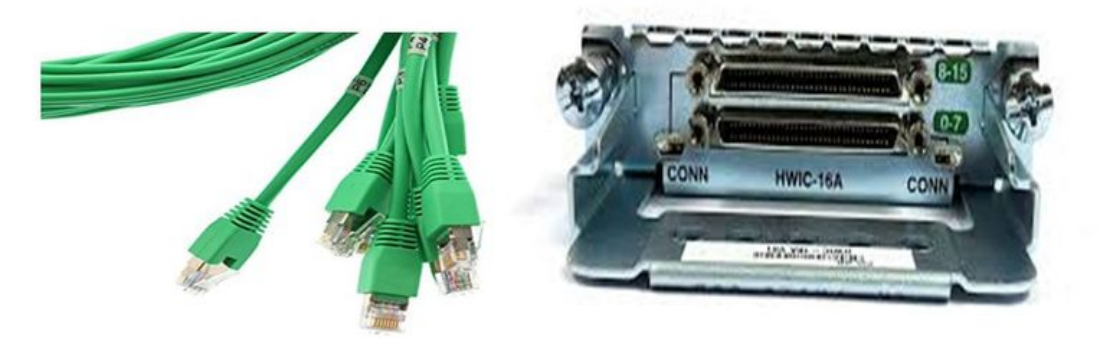

Uma análise detalhada dos cabos indica um número em um padrão de P0, P2,...P7 e na placa para a porta superior o número é de 8 a 15 e a parte inferior é de 0 a 7. Com base no diagrama mencionado, você pode dizer que, para R1 você usa a linha 0/0/0, para a linha R2 0/0/1, para a linha R3 0/0/8 e para R4 0/0/9.

**Etapa 3.** Para acesso SSH, as linhas tty não ouvem as mesmas portas que o telnet. Portanto, é necessário definir as portas manualmente com o uso do grupo de rotação.

• Configure o SSH para ouvir um intervalo de portas e mapeie-as para um grupo de rotação.

#### TS(config)#ip ssh port 2001 rotary 1 127

Esse comando mapeia cada grupo giratório para uma porta de maneira sequencial. Por exemplo; o rotary 1 será mapeado para a porta 2001, rotary 2-2002, rotary 3-2003,...... etc.

 Agora, você definirá os grupos giratórios sob as linhas tty. Ao configurar, você pode usar o tty ou o número da linha, como a linha 0/0/0 ou a linha 3. Independentemente do que você configurar, ele aparecerá como tty. Está aqui a configuração:

line 0/0/0 login local rotary 1 no exec transport input ssh line 0/0/1 login local rotary 2 no exec transport input ssh line 0/0/8 login local rotary 11 no exec transport input ssh line 0/0/9 login local rotary 12 no exec

transport input ssh

Neste exemplo de configuração, o rotary 1 é definido na linha 0/0/0 e o rotary 1 foi mapeado para a porta 2001. Então, a linha ouvirá a porta SSH 2001. Da mesma forma, a linha 0/0/1 ouvirá a porta 2002.

**Etapa 4.** Configure suas linhas vty para SSH como protocolo de saída. Como você abre conexões reversas para as linhas, elas vêm da linha vty e, portanto, o SSH deve ser permitido.

TS(config)#line vty 0 4 TS(config-line)#transport output ssh

#### TS(config-line)#login local

**Etapa 5.** Verifique se você configurou corretamente os nomes de usuário com base nos critérios de autenticação usados. Neste exemplo de configuração, você configurou um nome de usuário local **cisco** com a senha **cisco123**.

Agora, você está pronto para acessar os dispositivos. Vários métodos podem ser usados para fazer o mesmo e todos serão verificados aqui.

#### **Usar Aplicativo Terminal**

Com o uso do software cliente SSH, você pode se conectar através do SSH com o uso da porta com base no mapeamento em linhas de terminal.

#### Acessar diretamente do servidor de terminais

TS#ssh -l cisco -p 2012 192.168.1.1

Password:

R4#

Neste exemplo, 1.1.1.1 é o endereço de loopback do servidor terminal. Para voltar ao servidor terminal, é necessário usar **Ctrl + Shift + 6**, soltar os botões e pressionar **X** instantaneamente.

As sessões do servidor terminal podem ser verificadas com o comando show sessions.

| TS#show sessions   |                         |                                                                                   |
|--------------------|-------------------------|-----------------------------------------------------------------------------------|
| Conn Host          | Address                 | Byte Idle Conn Name                                                               |
| * 192.168.1.1      | 192.168.1.1             | 0 2 192.168.1.1                                                                   |
| *Indica uma sessão | o ativa e, para limpá-l | la, você pode usar <b>clear line <line b="" number;<=""> 12 neste caso</line></b> |
| > ou desconecte <  | conn number próximo     | ) a *>                                                                            |

TS#disconnect 1

Closing connection to 192.168.1.1 [confirm]

#### Acessar dispositivos por meio de opções de menu:

Esse é outro método para acessar os dispositivos. Ele oferece um conjunto de opções quando alguém faz login no servidor terminal e facilita o acesso aos dispositivos.

**Note**: Para facilitar o acesso, você pode vincular o IP a um nome de host que permite que o nome seja usado em vez de IP. Isso é opcional.

Etapa 1. Vincule o endereço IP do servidor de terminal a um nome.

#### ip host R 192.168.1.1

**Etapa 2.** A opção Menu fornece uma opção para usar um conjunto de comandos com base na entrada do usuário.

Configurar um banner ou título para o menu:.

TS(config)#menu nodes title \$ Enter TEXT message. End with the character '\$'. Welcome to my access server.

\$

Etapa 3. Isso permite que uma interface selecione uma opção no menu.

Enter TEXT message. End with the character '\$'.

enter your selection here :

#### \$

Etapa 4. Para se conectar a um console do dispositivo, as seguintes opções são usadas no modo de configuração global.

```
menu nodes text 1 1800 P1/0
menu nodes command 1 ssh -l cisco -p 2001 R
menu nodes text 2 1800 P1/1
menu nodes command 2 ssh -l cisco -p 2002 R
menu nodes text 3 3825 P2/0
menu nodes command 3 ssh -l cisco -p 2011 R
menu nodes text 4 3850 P2/1
menu nodes command 4 ssh -l cisco -p 2012 R
```

**Etapa 5.** Use este comando para permitir que o usuário pressione enter depois de fazer uma seleção. Por padrão, quando o usuário seleciona uma opção, ela é executada automaticamente.

TS#(config)menu nodes line-mode Etapa 6. Configure essas opções para desconectar as sessões.

```
menu nodes text d disconnect last session
menu nodes command d disconnect
menu nodes text d<no> clear session by number ie: d1
menu nodes command d1 disconnect 1
menu nodes command d2 disconnect 2
menu nodes command d3 disconnect 3
menu nodes command d4 disconnect 4
```

**Passo 7.** Certifique-se de configurar a opção para sair do menu.

menu nodes text exit menu-exit

menu nodes command exit menu-exit

Etapa 8. Algumas opções adicionais também podem ser configuradas no menu.

menu nodes single-space

! single-space menu entries on display

menu nodes status-line

! Display user status at top of screen menu nodes text q Quit terminal server session menu nodes command q exit menu nodes text s show all established sessions menu nodes command s show sessions menu nodes options s pause

! pause after command, before redrawing menu

**Etapa 9.** Você não verá nenhuma alteração no menu até aplicá-lo. Portanto, aplique-o às linhas vty para que, quando o usuário abrir uma sessão remota no servidor terminal, ele forneça o prompt do menu.

TS(config)#line vty 0 4

TS(config-line)#autocommand menu nodes

**Caution**: Se você acessar o servidor de terminal remotamente e quiser fazer alguma modificação no menu, é recomendável remover o comando automático das linhas vty e fazer as alterações. Como você remove uma linha do menu, ela remove toda a configuração do menu e, se você tiver apenas um banner configurado no menu, quando o roteador entra na opção de menu, não há como quebrá-la, a menos que o comando automático seja removido das linhas vty, acessando o console do servidor terminal.

Qualquer alteração precisa ser feita no menu, adicione os comandos do menu sem remover nada, o que substituirá a configuração anterior. Como alternativa, faça um backup da configuração do menu, faça as alterações. Em seguida, remova o menu inteiro e reaplique a configuração do menu completo modificada novamente.

## Verificar

Use esta seção para confirmar se a sua configuração funciona corretamente.

Se você acessar o servidor de terminais pelo console, você vai inserir a opção de menu.

TS#menu nodes Para acesso remoto, a conexão será colocada diretamente na opção de menu.

login as: cisco Using keyboard-interactive authentication. Password: Server "TS" Line 388 Terminal-type xterm -----

Welcome to my access server.

-----

| 1           | 1800 P1/0                      |
|-------------|--------------------------------|
| 2           | 1800 P1/1                      |
| 3           | 3825 P2/0                      |
| 4           | 3850 P2/1                      |
| exit        | menu-exit                      |
| đ           | Quit terminal server session   |
| S           | show all established sessions  |
| d           | disconnect last session        |
| d <no></no> | clear session by number ie: d1 |

enter your selection here :4

Password:

Password OK

R4> Pressione **CTRL + Shift + 6** e **X** para retornar ao servidor terminal.

Verificar e desconectar sessões:

Welcome to my access server.

| 1 | 1800 | P1/0 |
|---|------|------|
| 2 | 1800 | P1/1 |
| 3 | 3825 | P2/0 |
| 4 | 3850 | P2/1 |

| exit        | menu-exit                      |
|-------------|--------------------------------|
| đ           | Quit terminal server session   |
| S           | show all established sessions  |
| d           | disconnect last session        |
| d <no></no> | clear session by number ie: d1 |

```
enter your selection here :s
Conn Host Address Byte Idle Conn Name
1 R 192.168.1.1 0 0 R
```

\* 2 R 192.168.1.1 0 0
 Há duas sessões e a sessão 2 está ativa no momento. Para desconectar:

enter your selection here :d1

Closing connection to R [confirm]

```
Server "TS" Line 388 Terminal-type xterm
```

enter your selection here :d2

Closing connection to R [confirm]

Server "TS" Line 388 Terminal-type xterm

Exiting from menu options:

enter your selection here :exit

TS>

O que nos leva de volta à CLI do servidor terminal.

**Note**: Você pode ter observado que, às vezes, a conexão é recusada pelo host remoto quando você se conecta para resolver isso, desconecte qualquer conexão ativa da opção de menu ou do modo cli exec use o comando **clear line <line number>** e tente se conectar ao dispositivo novamente.

## Troubleshoot

Atualmente, não existem informações disponíveis específicas sobre Troubleshooting para esta configuração.